## TM015 自定义宏操作

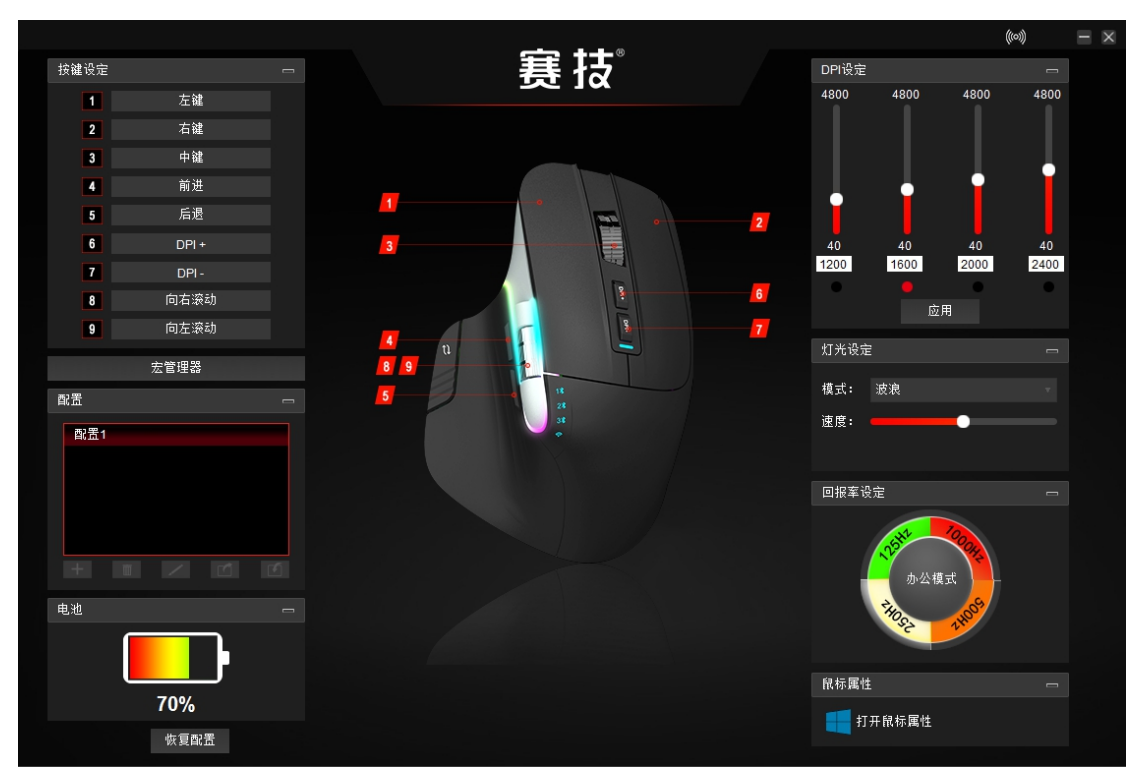

驱动程序主界面

● 进入驱动程序后,点击右侧【宏管理器】按钮框(图1绿框处),进入宏编辑页面。

| 按键 | 设定  |       |   |  |
|----|-----|-------|---|--|
|    | 1   | 左键    |   |  |
|    | 2   | 右键    |   |  |
|    | 3   | 中键    |   |  |
|    | 4   | 前进    |   |  |
|    | 5   | 后退    |   |  |
|    | 6   | DPI + |   |  |
|    | 7   | DPI - |   |  |
|    | 8   | 向右滚动  |   |  |
|    | 9   | 向左滚动  |   |  |
|    |     | 宏管理器  |   |  |
| 配告 | Ì   |       | - |  |
| Ē  | 配置1 |       |   |  |

(图1)

| 宏管理器 |                               |       |      | ×      |
|------|-------------------------------|-------|------|--------|
| 宏名称  | 宏名称                           | + = 1 | 鼠标动作 | 录制     |
|      | 按键                            | 动作    | j.   | £迟(ms) |
|      |                               |       |      |        |
|      |                               |       |      |        |
|      |                               |       |      |        |
|      |                               |       |      |        |
|      |                               |       |      |        |
|      |                               |       |      |        |
|      |                               |       |      |        |
|      |                               |       |      |        |
|      | ● 录制延迟                        |       |      |        |
|      | <ul> <li>10 ms默认延迟</li> </ul> |       |      |        |
|      |                               |       | 导出   | 台グ     |
|      | <b>菆</b> 小延迟                  |       |      |        |

宏编辑页面

- 宏列表框:展示当前所有宏的列表。
- 名称框:可修改宏的名称(鼠标点击其他位置自动保存更新宏名称)
- 新增按钮:添加新的宏
- 删除按钮:删除选中的宏(慎重点击,没有询问提示直接删除选中的宏)

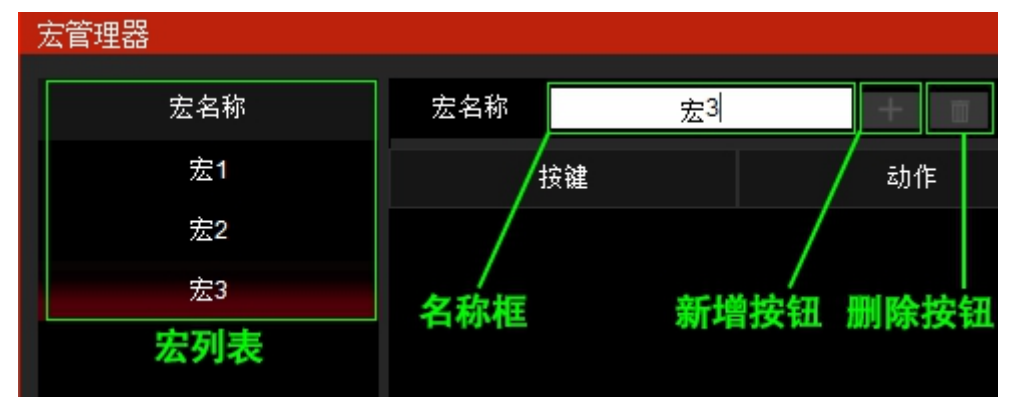

宏定义基本信息

当我们添加好宏的名称后则可进行宏的录制,点击界面中的录制按钮(图 2 绿框)进行录制操作。

| 宏管理器   |     |      |      |     |      |        | X |
|--------|-----|------|------|-----|------|--------|---|
| 宏名称    | 宏名称 | 方向」  | 上下左右 | + = | 鼠标动作 | 录制     |   |
| 方向上下左右 |     | 按键   |      | 动作  |      | 延迟(ms) |   |
| 宏2     |     | Down |      | 压下  |      | 10     |   |
| 宏3     |     | Down |      | 释放  |      | 10     |   |

点击录制按钮后,按钮名称会变为停止,驱动程序将记录下用户的所有键盘操作,再次点击按钮,程序就定制了宏录制。如图3所示,我们按顺序点击了方向键盘上,下,左,右。

图 3 蓝框为每次动作的延迟预设值,建议提前定义好延迟,避免录制后需要挨个对键位动作进行延迟值的修改。注意:每次键位点击会记录为两个动作,压下与释放。如果只有压下没有释放,则会被认为是按住键位。

| 宏管理器   |             |        |         |       | ×      |
|--------|-------------|--------|---------|-------|--------|
| 宏名称    | 宏名称         | 方向上下左  | 菇 十 🔳   | 鼠标动作  | 录制     |
| 方向上下左右 | 按额          | ŧ      | 动作      |       | 延迟(ms) |
| 宏2     | Up          |        | 压下      |       | 10     |
| 宏3     | Up          |        | ▲ 释放    |       | 10     |
|        | Dov         | /n     | 压下      |       | 10     |
|        | Dov         | /n     | ▲ 释放    |       | 10     |
|        | Lef         | t      |         |       | 10     |
|        | Lef         | t      | ¥     放 |       | 10     |
|        | Rigi        | nt     | 压下      |       | 10     |
|        | Rigi        | nt     | ¥     放 |       | 10     |
|        |             |        |         |       |        |
|        | ● 录制延迟      |        |         | ∕ † ∔ |        |
|        | <b>e</b> 10 | ms默认延迟 |         |       |        |
|        | ● 最小延迟      |        |         | 导出    | 5 导入   |

(图3)

● 图 3 绿框为宏内容的操作,五个按钮,从左到右依次为以下功能:

宏单按键的编辑,点击可修改单个按钮的键位与延迟值(图4绿框位置)。点击进入编辑后按钮标红,需要再次点击才能退出编辑状态。进入编辑状态后,需要用鼠标点击按键后白色输入框才可修改按键对应的键位。如图4。

| 宏管理器   |        |               |     |       | ×      |
|--------|--------|---------------|-----|-------|--------|
| 宏名称    | 宏名称    | 方向上下左右        | + • | 鼠标动作  | 录制     |
| 方向上下左右 | 按键     |               | 动作  |       | 延迟(ms) |
|        | Dowr   | ۱ <b>ــــ</b> | 压下  |       | 10     |
| 宏3     | Dowr   | ı 📕           | 释放  |       | 10     |
|        | Up     |               | 不迅  |       | 10     |
|        | Up     | I             | 释放  |       | 10     |
|        | Left   |               | 压下  |       | 10     |
|        | Left   | L             | 释放  |       | 10     |
|        | Right  | <u> </u>      | 压下  |       | 10     |
|        | Right  |               | 释放  |       | 10     |
|        |        |               |     |       |        |
|        | 按键     | Down          |     | 🖊 î 🦊 |        |
|        | 2      |               |     |       |        |
|        | 延迟(ms) | 10            |     | 导出    | 导入     |
|        |        |               |     |       |        |

- 2 宏单按键的顺序上移。
- ③ 宏单按键的顺序下移。
- ④ 宏单按键删除。
- ⑤ 清空删除选中的宏的录制内容。(慎重点击,没有询问提示直接清除整个宏的录制内容。)

如果我们需要再宏中加入鼠标动作,则可以点击【鼠标动作】这个按钮。左边列表将变更为鼠标命令(图5蓝框)。可通过点击左边列表中鼠标命令5个按键往宏内容中添加。与键盘按键一样,每个按键会记录为两个动作,压下与释放。如果只有压下没有释放,则会被认为是按住键位。点击单个宏的编辑按钮,进入单个按键内容编辑页面,与键盘键位操作不同的是,按键的内容被限制为下拉5个按键(如图5黄框)。

| 宏管理      | 器    |   |        |       |             |      | ×      |
|----------|------|---|--------|-------|-------------|------|--------|
|          | 鼠标事件 |   | 宏名称    | 方向上下加 | 話 十 🔳       | 鼠标动作 | 录制     |
|          | 鼠标命令 |   | 抄      | 安键    | 动作          |      | 延迟(ms) |
| ÷        | 左键   | > |        | Up    | 释放          |      | 10     |
| <b>+</b> | 右键   | > | ▣      | own   | <b>王</b> 压下 |      | 10     |
| ÷        | 中键   | > | ▣ □    | own   | <b>上</b> 释放 |      | 10     |
| ÷        | 前进   | > |        | eft   | ≖ 压下        |      | 10     |
| ÷        | 后退   | > |        | .eft  | 释放          |      | 10     |
|          |      |   | R      | ight  | ■ 压下        |      | 10     |
|          |      |   | R      | ight  | 释放          |      | 10     |
|          |      |   | đ      | ∃à    |             |      | 10     |
|          |      |   | Ż      | ∃à    | <b>上</b> 释放 |      | 10     |
|          |      |   | 按键     | 左键    | T           | ▲ ↓  |        |
|          |      |   |        |       |             |      |        |
|          |      |   | 延迟(ms) | 10    | )           | 导出   | 导入     |
|          |      |   |        |       |             |      |        |

完成鼠标键位的添加以后,再次点击【鼠标动作】则退出鼠标动作添加。

(图5)

## ● 导入与导出功能:

建议定义好宏之后,导出存在电脑桌进行备份。有可能遇上鼠标强行重置或者数据丢失的情况, 可以快速的利用备份文件进行宏定义的导入。

定义好宏之后,我们就可以再【按键设置】中点击按钮选中【选择宏命令】(图 6)然后进入选择页面(图 7)选中自定义好的宏。

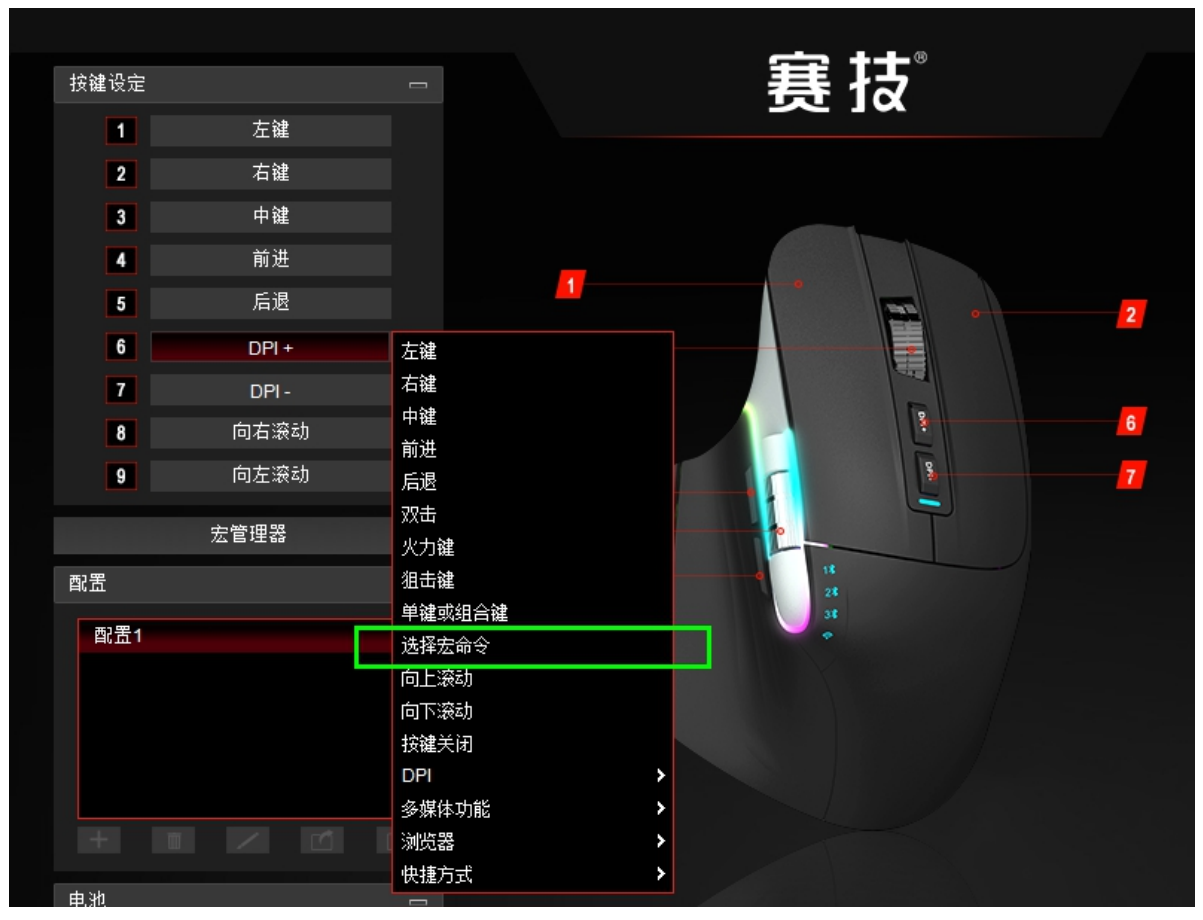

(图6)

进入宏选择界面,在宏列表中选中需要的宏,然后设置使用机制,点击确认。之后点击设置的按键就可以使用宏了。

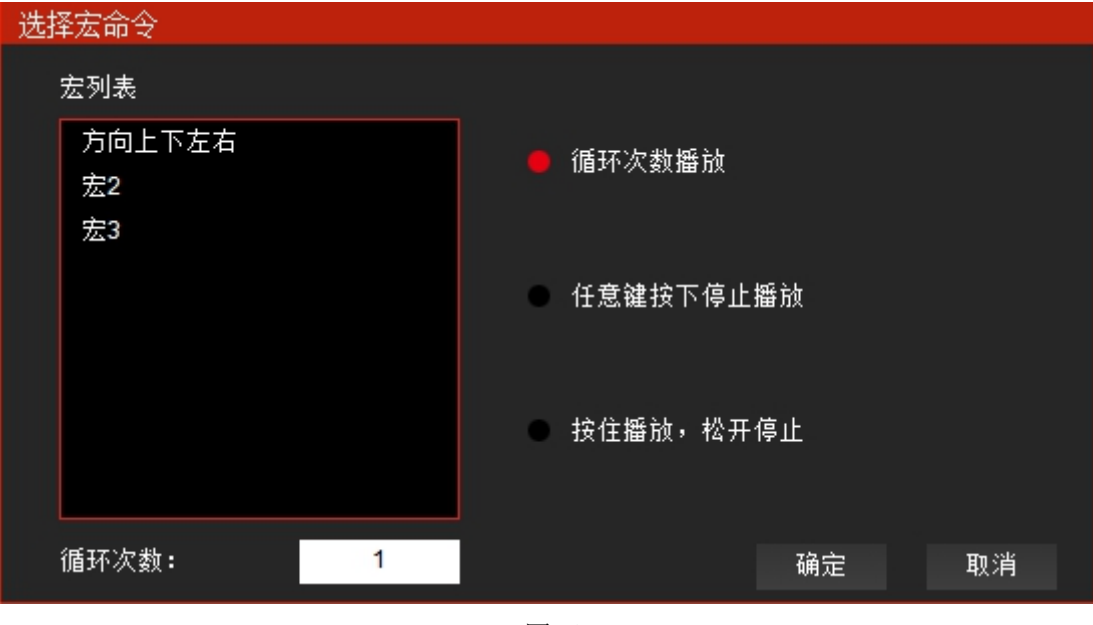

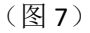

鼠标驱动目前只支持 Windows 系统,通过驱动程序设置以后,会将自定义按钮以及自定义宏存储在鼠标中。即使更换电脑(windows 系统)无需驱动仍可继续使用。目前只可在 windows 系统下可完整使用自定义宏,出现跨系统的情况(如在苹果与安卓系统下)并不能保障能正确执行自定义宏。